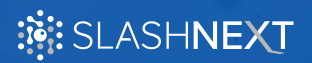

USER GUIDE V1.0.0

# SlashNext Windows Intune Guide

## **TABLE OF CONTENTS**

| 1 |                                                                    | 2 |
|---|--------------------------------------------------------------------|---|
| 2 | ADD SLASHNEXT INSTALLER AS MICROSOFT INTUNE CLIENT APP             | 2 |
| 3 | VERIFY INSTALLATION OF BROWSER EXTENSIONS ON USER'S MACHINE        | 7 |
| 4 | SILENT INSTALLATION OF SLASHNEXT INSTALLER WITH INSTALL PARAMETERS | 7 |
|   | Switches and Parameters                                            | 8 |

## 1 | INTRODUCTION

This document provides step-by-step instructions for adding the SlashNext Browser Protection Installer to Microsoft Intune to install Chrome, Firefox and Edge Chromium extensions to devices managed through Microsoft Intune.

## 2 | ADD SLASHNEXT INSTALLER AS MICROSOFT INTUNE CLIENT APP

Follow the below step-by-step guide to add SlashNext Browser Protection Installer for internal distribution.

1. Log in to the Microsoft Endpoint Manager Admin Portal using your admin account.

| Microsoft Azure                                                                                                    |
|----------------------------------------------------------------------------------------------------|
| Microsoft<br>Sign in<br>to continue to Microsoft Acure<br>Email, phone, or Skype<br>Microsoft<br>Microsoft<br>Cart acoust your acount?<br>Back Not |
| Signin with Github                                                                                                    |

2. Click on the Apps Link from side menu options.

https://endpoint.microsoft.com

| Hume     Dashboard     Dashboard     Aps     Apps     Apps     Reports     Dentes            | Home Microsoft Managed Desktop<br>Status and alerts<br>Tenant status<br>Active Seet wate<br>Healthy Correct rates                                                  | Resource alerts         O poice enrollment           All in compliance         D poice enrollment failures           No instance instance         No instance enrollment failures           No configuration         C Clent app           No instance instances         No instances instances |
|----------------------------------------------------------------------------------------------|----------------------------------------------------------------------------------------------------|----------------------------------------------------------------------------------------------------|
| <ul> <li>Groups</li> <li>Tenant administration</li> <li>Troubleshooting + support</li> </ul> | Guided scenarios<br>Deploy Edge for mobile                                                                                                    | Try out a cloud-managed PC                                                                                                    |
|                                                                                              | Configure Edge for use at work and deploy it to the IOS and Android devices managed<br>by your organization.                                                       | Quickly set up an example PC and user to experience the cloud managed modern desktop.                                                                                                    |
|                                                                                              | Start<br>News and support                                                                                                    | Start                                                                                                    |
|                                                                                              | Intune Customer Success blog                                                                                                    | What's happening in Intune                                                                                                    |
|                                                                                              | Support Tip: Custom OMA-URI's not always applying to Windows 10 Devices                                                                                            | What's new in Microsoft Intune                                                                                                    |
|                                                                                              | Preparing devices for Back-To-School in a Remote Learning World: Part 1<br>Announcing a New Version of the PowerBI Compliance Report with Intune Data<br>Warehouse | Features in development<br>UI updates for Intune end-user apps                                                                                                    |

3. Click on the All apps option to view the application page. Then click on the Add button to view the add app page.

| «                           | Home >                        |                                                 |                       |        |          |   |
|-----------------------------|-------------------------------|-------------------------------------------------|-----------------------|--------|----------|---|
| A Home                      | Apps   All apps               |                                                 |                       |        |          | × |
| 🔛 Dashboard                 |                               |                                                 |                       |        |          |   |
| ⊟ All services              | , Search (Ctrl+/) «           | + Add 💍 Refresh <table-cell> Filte</table-cell> | er 🛓 Export 📰 Columns |        |          |   |
| * FAVORITES                 | ① Overview                    | Filters applied: Platform, App type             |                       |        |          |   |
| Cevices                     | All apps                      | P Search by name or publisher                   |                       |        |          |   |
| Apps                        | Monitor                       | Name                                            | ↑↓ Type               | Status | Assigned |   |
| Endpoint security           | By platform                   | No applications found                           |                       |        |          |   |
| Reports                     | Windows                       |                                                 |                       |        |          |   |
| Lusers                      | iOS/iPadOS                    |                                                 |                       |        |          |   |
| A Groups                    | 🖵 macOS                       |                                                 |                       |        |          |   |
| Tenant administration       | Android                       |                                                 |                       |        |          |   |
| X Troubleshooting + support | Policy                        |                                                 |                       |        |          |   |
|                             | App protection policies       |                                                 |                       |        |          |   |
|                             | App configuration policies    |                                                 |                       |        |          |   |
|                             | iOS app provisioning profiles |                                                 |                       |        |          |   |
|                             | S mode supplemental policies  |                                                 |                       |        |          |   |
|                             | Policies for Office apps      |                                                 |                       |        |          |   |
|                             | Policy sets                   |                                                 |                       |        |          |   |
|                             | Other                         |                                                 |                       |        |          |   |
|                             | Ann selective wine            |                                                 |                       |        |          |   |
|                             | App categories                |                                                 |                       |        |          |   |
|                             | E-books                       |                                                 |                       |        |          |   |
|                             | Halo and annual second        |                                                 |                       |        |          |   |

- 4. Select the Line-of-business app from App type field and then click on the App package file. Select SlashNext Phishing Installer file (.msi file) from the displayed window.
- 5. Click **Ok** to continue.

| E Microsoft Azure      P Search resources, services, and docs (G+/) | E 🕼 🖓 🛞 ? 🙄 alex@learnkidko.onmicr                                                          | 🙁 |
|---------------------------------------------------------------------|---------------------------------------------------------------------------------------------|---|
| Home > Microsoft Intune > Client apps   Apps > Add App              | App package file                                                                            | × |
| Line-of-business app                                                | App package file * ①                                                                        | B |
| App information     Assignments     Review + create                 | Name: SlashNext BrowserProtection Platform: Windows                                         |   |
| Select file * O select app puckage me                               | App version: 1.0.104<br>Size: S51 KiB<br>MAM Enabled: No<br>Execution Context: Dual Purpose |   |
|                                                                     | ОК                                                                                          |   |
|                                                                     |                                                                                             |   |
|                                                                     |                                                                                             |   |
|                                                                     |                                                                                             |   |
|                                                                     |                                                                                             |   |
|                                                                     |                                                                                             |   |
| Previous Next                                                       |                                                                                             |   |

6. On the App information page, enter Name, Description and Publisher fields. In the App install context field, Select Device Context or User Context according to your requirement. Click the Next button.

| Microsoft Azure                                                      | $\mathcal P$ Search resources, services, and docs | (G+/) | 5 B | 0 © ? © | alex@learnkidko.onmicr 🧕<br>LEARN NDKO |
|----------------------------------------------------------------------|---------------------------------------------------|-------|-----|---------|----------------------------------------|
| Home > Client apps   Apps > Add App Windows MSI line-of-business app |                                                   |       |     |         | ×                                      |
| App information     Assignment                                       | nents (3) Review + create                         |       |     |         | ĺ                                      |
| Select file * 0                                                      | SlashNext Phishing Protection.msi                 |       |     |         |                                        |
| Name * 🕕                                                             | SlashNext Phishing Protection                     | ]     |     |         |                                        |
| Description * 🕕                                                      | SlashNext Phishing Protection for Browsers        |       |     |         |                                        |
| Publisher * 🛈                                                        | XYZ                                               | ]     |     |         |                                        |
| App install context                                                  | User Device                                       |       |     |         |                                        |
| Ignore app version $\odot$                                           | Yes No                                            |       | ₽.  |         |                                        |
| Command-line arguments                                               |                                                   |       |     |         |                                        |
| Category 🕕                                                           | 0 selected O                                      |       |     |         |                                        |
| Show this as a featured app in the<br>Company Portal ③               | Yes No                                            |       |     |         |                                        |
| Information URL ③                                                    | Enter a valid url                                 |       |     |         |                                        |
| Privacy URL 💿                                                        | Enter a valid url                                 |       |     |         |                                        |
| Developer                                                            |                                                   |       |     |         |                                        |
| Owner ①                                                              |                                                   |       |     |         |                                        |
| Notes ①                                                              |                                                   |       |     |         |                                        |
| Logo 🛈                                                               | Select image                                      |       |     |         |                                        |
| Previous Next                                                        |                                                   |       |     |         |                                        |

- 7. On the Assignment page, assign the application to at least one group.
- 8. Click on Add group button in the Required assignment type.

| Microsoft Azure                                     | P Search resources, services, and docs (G+/) |   | E 6 4 0 ? ©     | alex@learnkidko.onmicr 🧕 |
|-----------------------------------------------------|----------------------------------------------|---|-----------------|--------------------------|
| Home > Client apps   Apps >                         |                                              |   |                 |                          |
| Add App<br>Windows MSI line-of-business app         |                                              |   |                 | ×                        |
| ✓ App information                                   |                                              |   |                 |                          |
| Required                                            |                                              |   |                 |                          |
| Group mode                                          | Group                                        |   | Install Context |                          |
| No assignments                                      |                                              |   |                 |                          |
| + Add group ① + Add all users ① + Add all devices ① |                                              |   |                 |                          |
| Available for enrolled devices ①                    |                                              |   |                 |                          |
| Group mode                                          | Group                                        | A | Install Context |                          |
| No assignments                                      |                                              |   |                 |                          |
| + Add group ③ + Add all users ③                     |                                              |   |                 |                          |
| Uninstall 🛇                                         |                                              |   |                 |                          |
| Group mode                                          | Group                                        |   | Install Context |                          |
| No assignments                                      |                                              |   |                 |                          |
| + Add group ① + Add all users ① + Add all devices ① |                                              |   |                 |                          |
|                                                     |                                              |   |                 |                          |
|                                                     |                                              |   |                 |                          |
|                                                     |                                              |   |                 |                          |
|                                                     |                                              |   |                 |                          |
|                                                     |                                              |   |                 |                          |
| Previous Next                                       |                                              |   |                 |                          |
|                                                     |                                              |   |                 |                          |

- 9. Select the group for the deployment of the installer.
- 10. Click on Select and Next to continue.

| ■ Microsoft Azure                                                                       | 🛛 💀 🖓 🛞 ? 🙄 alex@learnkidko.onmicr 🧕      |
|-----------------------------------------------------------------------------------------|-------------------------------------------|
| Home > Microsoft Intune > Client apps   Apps > Add App Windows MSI line-of-business app | Select groups × Azure AD groups Or Search |
|                                                                                         | DE deops<br>D1 DraAmins                   |
| No assignments                                                                          | DN DnsUpdateProxy                         |
| + Add group ⊙ + Add all users ⊙ + Add all devices ⊙                                     | MAC Test Group Windows Testing Group      |
| Group mode Group                                                                        | Selected Selected                         |
| No assignments<br>+ Add group ⊙ + Add all users ⊙ + Add all devices ⊙<br>È              | WT Windows Testing Group Remove           |
| Previous Next                                                                           | Select                                    |

11. Review+create page will appear showing the Summary of the app. Click on the Create button to continue.

| Microsoft Azure                                      | 𝒫 Search resources, services, and docs (G+/) | 2 | Ş | 0 © | ? © | alex@learnkidko.onmicr |
|------------------------------------------------------|----------------------------------------------|---|---|-----|-----|------------------------|
| Home > Client apps   Apps >                          |                                              |   |   |     |     |                        |
| Add App<br>Windows MSI line-of-business app          | la                                           |   |   |     |     | ×                      |
| ✓ App information ✓ Assign                           | ments 3 Review + create                      |   |   |     |     |                        |
| Summary                                              |                                              |   |   |     |     |                        |
| App information                                      |                                              |   |   |     |     |                        |
| App package file                                     | SlashNext Phishing Protection.msi            |   |   |     |     |                        |
| Name                                                 | SlashNext Phishing Protection                |   |   |     |     |                        |
| Description                                          | SlashNext Phishing Protection for Browsers   |   |   |     |     |                        |
| Publisher                                            | x)/Z                                         |   |   |     |     |                        |
| App install context                                  | User                                         |   |   |     |     |                        |
| Ignore app version                                   | No                                           |   |   |     |     |                        |
| Command-line arguments                               | -                                            |   |   |     |     |                        |
| Category                                             | -                                            |   |   |     |     |                        |
| Show this as a featured app in the<br>Company Portal | No                                           |   |   |     |     |                        |
| Information URL                                      |                                              |   |   |     |     |                        |
| Privacy URL                                          |                                              |   |   |     |     |                        |
| Developer                                            | -                                            |   |   |     |     |                        |
| Owner                                                | -                                            |   |   |     |     |                        |
| Notes                                                |                                              |   |   |     |     |                        |
| Logo                                                 | Dogo                                         |   |   |     |     |                        |
| Assignments                                          |                                              |   |   |     |     |                        |
| Required                                             | Windows Testing Group                        |   |   |     |     |                        |
| Available for enrolled devices                       |                                              |   |   |     |     |                        |
| Uninstall                                            |                                              |   |   |     |     |                        |
|                                                      |                                              |   |   |     |     |                        |
|                                                      |                                              |   |   |     |     |                        |
|                                                      |                                              |   |   |     |     |                        |
|                                                      |                                              |   |   |     |     |                        |
|                                                      |                                              |   |   |     |     |                        |
| Previous Create                                      |                                              |   |   |     |     |                        |
|                                                      |                                              |   |   |     |     |                        |
|                                                      |                                              |   |   |     |     |                        |

12. The App page will open with the message "Your app is not ready yet. If app content is uploading, wait for it to finish. If app content is not uploading, try uploading the app again".

| ■ Microsoft Azure                                                            | n resources, services, and docs (G+/)                                                         | <b>E 6</b> 0 0                                                                                               | alex@learnkidko.onmicr<br>LEARN KIDKO |
|------------------------------------------------------------------------------|-----------------------------------------------------------------------------------------------|----------------------------------------------------------------------------------------------------|---------------------------------------|
| Home > Microsoft Intune > Client apps<br>i SlashNext Phishing<br>Client Apps | Apps ><br>Protection                                                                          |                                                                                                    | ×                                     |
| Search (Ctrl+/) «                                                            | Delete                                                                                        |                                                                                                    |                                       |
| (i) Overview                                                                 | Your app is not ready yet. If app content is uploading, wait for it to finish. If app content | ent is not uploading, try creating the app again.                                                            |                                       |
| Manage<br>III Properties<br>Monitor                                          | Publisher : xyz<br>Operating system : Windows<br>Version : 1.0.104                            | Created : 7/3/2020, 1:24:49 PM<br>Assigned : No<br>App package file : SlashNext Phishing Protection.msi<br>R |                                       |
| <ul> <li>Leveci install status</li> <li>User install status</li> </ul>       | Device status<br>No data to display<br>User status                                            |                                                                                                    |                                       |

13. Wait until the app is uploaded (It may take some time).

| <ul> <li>☆ Home</li> <li>Dashboard</li> <li>⇒ All services</li> <li>★ FAVORITES</li> <li>☑ Devices</li> </ul> | Home Microsoft Managed Desktop<br>Status and alerts<br>Terunt status                                                                                                    | Resource alerts                                                                                                    |
|----------------------------------------------------------------------------------------------------|----------------------------------------------------------------------------------------------------|----------------------------------------------------------------------------------------------------|
| Apps     Apps     Endpoint security     Peports     Users     Societary     Coups     Tenant administration   | Active Seashaft Correct rate<br>Active Healthy Healthy<br>Guided scenarios                                                                                                    | Device compliance     Al in compliance     Device enrollment     No intune enrollment failures     Device configuration     No configuration failure |
| X Troubleshooting + support                                                                                   | Deploy Edge for mobile<br>Configure Edge for use at work and deploy it to the iOS and Android devices managed<br>by your organization.                                                                                                    | Try out a cloud-managed PC<br>Quickly set up an example PC and user to experience the cloud managed modern<br>disktop.                               |
|                                                                                                    | Start News and support Intune Customer Success blog                                                                                                    | Start                                                                                                    |
|                                                                                                    | Support Tip: Castom OMA-URI's not always applying to Windows 10 Devices<br>Preparing devices for Back-To-School in a Remote Learning World Part 1<br>Announcing a New Version of the PowerBI Compliance Report with Intune Data<br>Watehouse | What's new in Microsoft Inturne<br>Features in development<br>Ul updates for Inturne end-user apps                                                   |

- 14. Click on **Overview** to check the status of the app.
- 15. The installation will take between 10 20 minutes depending upon syncing of Microsoft Intune.

| Microsoft Azure                                            | P Search resources, services, a                                              | nd docs (G+/) |                                                                                                    | දි ධ ම ? ා alex@learnkidko.onmicr.<br>LEARN NODA |
|------------------------------------------------------------|------------------------------------------------------------------------------|---------------|----------------------------------------------------------------------------------------------------|--------------------------------------------------|
| Home ><br>SlashNext Phishin<br>Client Apps                 | g Protection                                                                 |               |                                                                                                    |                                                  |
| P Search (Ctrl+/) «     Overview     Manage     Properties | Publisher : 101 C Operating system : Windows Version : 1.0.104               | ¢             | Created : 7/3/2020, 3:11:03 PM<br>Assigned : Yes<br>App package file : StatiNext Phishing Protection.msi |                                                  |
| Monitor                                                    | Device statu:                                                                |               |                                                                                                    |                                                  |
|                                                            | User status<br>1<br>1<br>1<br>1<br>1<br>1<br>1<br>1<br>1<br>1<br>1<br>1<br>1 |               |                                                                                                    |                                                  |

# 3 | VERIFY INSTALLATION OF BROWSER EXTENSIONS ON USER'S MACHINE

Follow these steps to verify the installation of the browser extensions.

- 1. Sign-In to any managed machine and sync the Company Portal App.
- 2. Open Chrome, Firefox or Edge Chromium browser. SlashNext Browser Protection extension icon will appear on the right corner of the address bar and the Extension Activation Successful screen will appear.

| Man Tak                 | Chuller Chuller Churches _ w _ d                                                                                                    | _    | a                   | × |
|-------------------------|----------------------------------------------------------------------------------------------------|------|---------------------|---|
|                         | zanistrze zanisty rozstawa za za za za za za za za za za za za za                                                                                                    |      |                     |   |
|                         |                                                                                                    | я    | ~                   |   |
|                         | SLASHNEXT                                                                                                    |      |                     |   |
| *                       | Advisation Successful<br>Ontein at disport oppression, Subahles IV, and you result y advisation profered fiberes, Shadhest Device Editesion for meditere<br>prioring protocom has been medater in dataliat or you to income fibra or datation sour to worker. In naisteres black works types of<br>prioring breads. Once the system intercepts an unante webgage, it will kneed dataly wan you with a sticking page |      |                     |   |
|                         |                                                                                                    |      |                     |   |
|                         |                                                                                                    |      |                     | > |
|                         |                                                                                                    |      |                     |   |
| 🕂 🔎 Type here to search | 이 버 💿 💼 🂼 💼 💿                                                                                                    | يە 🖵 | 2-47 AM<br>7/1/2020 | 5 |

## 4 | SILENTLY INSTALL SLAHNEXT PHISHING PROTECTION MSI WITH INSTALL PARAMETERS

Optionally, you can enter any custom command-line argument that you want to apply to the MSI file when it runs.

To add command line parameter in Microsoft Intune, Add command line argument in **Step 7** on the app information page with **Device Context** settings selected in **App install context**.

| ≡ Microsoft Azure 🔎 Sea                                | arch resources, services, and docs (G+/)   |   | D G | ₽ ⊚ | ? © | alex@learnkidko.onmicr 🧕<br>LEARN KIDKO |
|--------------------------------------------------------|--------------------------------------------|---|-----|-----|-----|-----------------------------------------|
| Home > Microsoft Intune > Client apps   Apps >         |                                            |   |     |     |     |                                         |
| Add App<br>Windows MSI line-of-business app            |                                            |   |     |     | ×   |                                         |
| App information (2) Assign                             | ments () Review + create                   |   |     |     |     |                                         |
| Select file * 🕕                                        | SlashNext Phishing Protection.msi          | ⊳ |     |     |     |                                         |
| Name * 🕕                                               | SlashNext Phishing Protection              |   |     |     |     |                                         |
| Description *                                          | SlashNext Phishing Protection for Browsers |   |     |     |     |                                         |
| Publisher * 🕕                                          | хуг                                        |   |     |     |     |                                         |
| App install context                                    | User Device                                |   |     |     |     |                                         |
| Ignore app version ①                                   | Yes No                                     |   |     |     |     |                                         |
| Command-line arguments                                 | /qn INSTALLPARAM=chrome                    |   |     |     |     |                                         |
| Category ①                                             | 0 selected O                               |   |     |     |     |                                         |
| Show this as a featured app in the<br>Company Portal ① | Yes No                                     |   |     |     |     |                                         |
| Information URL ①                                      | Enter a valid url                          |   |     |     |     |                                         |
| Privacy URL ①                                          | Enter a valid url                          |   |     |     |     |                                         |
| Previous Next                                          | x - 3                                      |   |     |     |     |                                         |

## 4.1 | SWITCHES AND PARAMETERS

The following table lists all the switches and possible enrolment parameters you can enter into the command line and the respective description and values for each parameter.

| Switches and Parameter | Description and Values of Parameters                                                                                                    |
|------------------------|----------------------------------------------------------------------------------------------------|
| /qn                    | Allow fully silent mode                                                                                                    |
| INSTALLPARAM=Value     | <ul> <li>Enter value chrome for installation of Chrome extension</li> <li>Enter value firefox for installation of Firefox extension</li> <li>Enter value edge for installation of Edge Chromium extension</li> <li>Enter value chrome, firefox for installation of Chrome and Firefox extensions</li> <li>Enter value chrome, edge for installation of Chrome and Edge Chromium extensions</li> <li>Enter value chrome, edge for installation of Chrome and Edge Chromium extensions</li> <li>Enter value firefox, edge for installation of Firefox and Edge Chromium extensions</li> <li>Enter value firefox, edge for installation of Firefox and Edge Chromium extensions</li> <li>Enter value chrome, firefox, edge for installation of Chrome, Firefox and Edge Chromium extensions</li> </ul> |

The following syntax is used in Microsoft Intune command line where value is added to install extension on specified browser.

#### /qn INSTALLPARAM=value

To install the Chrome extension, the following syntax is used:

#### /qn INSTALLPARAM=chrome

To install the extension to more than 1 supported browser, a comma-separated value is used. To install Chrome and Firefox extensions, the following syntax is used.

#### /qn INSTALLPARAM=chrome,firefox

INSTALLPARAM value can be <chrome/firefox/edge/chrome,firefox/chrome,edge/firefox,edge/chrome,firefox,edge> according to requirement. Initiating any one of these examples silently installs the product without prompting the user to select any of the acknowl-edgment buttons.

#### Note

- If INSTALLPARAM is not given all Chrome, Firefox and Edge Chromium extensions will get installed silently.
- Microsoft Intune allows command-line custom parameters only in Device context.